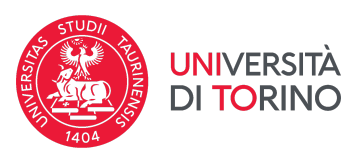

### ENROLMENT PROCEDURE FOR INTERNATIONAL STUDENTS A.Y. 2024/2025

V. 06, 2024-08-08

log into UniTo website with the credentials you received when registering on the university portal.

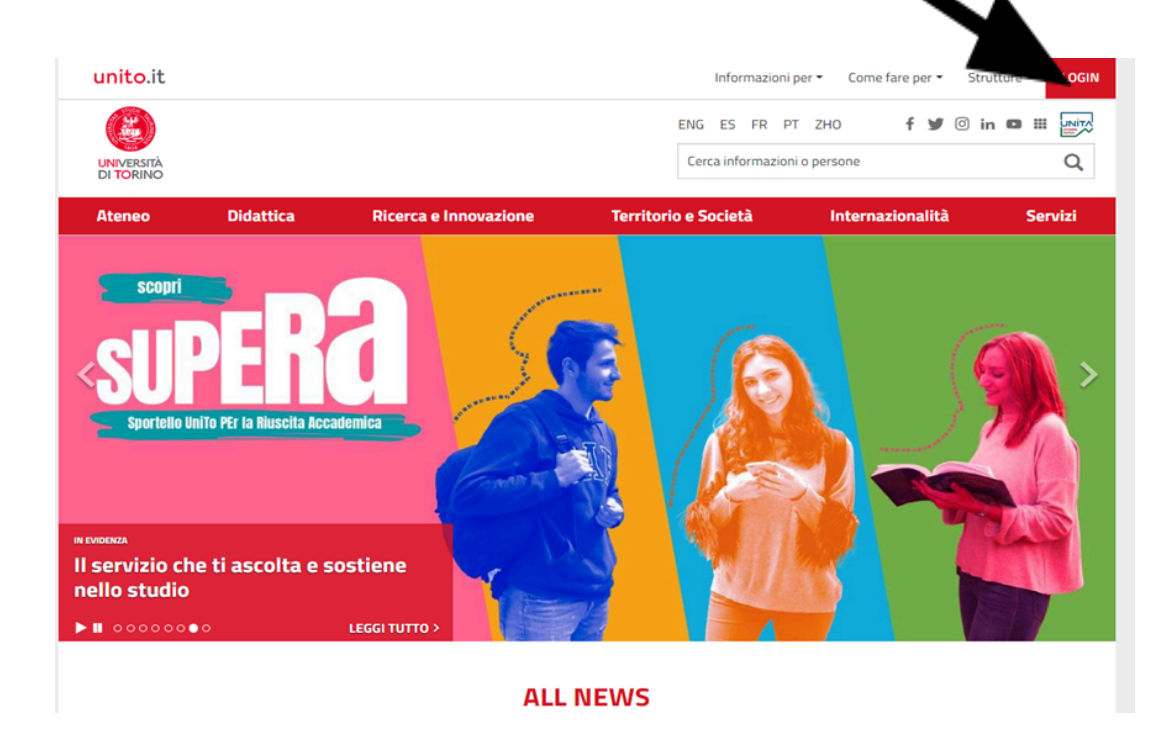

log in with your username and password.

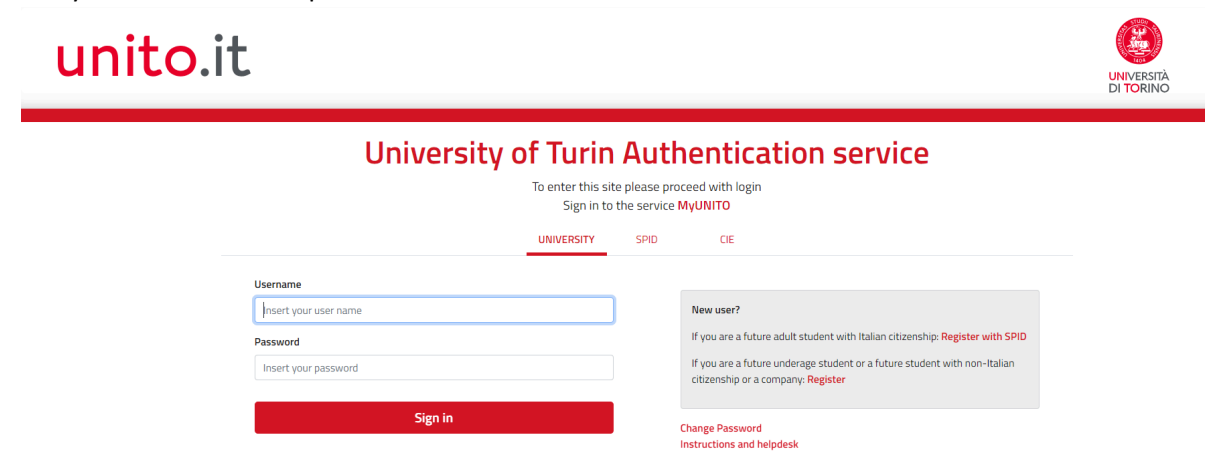

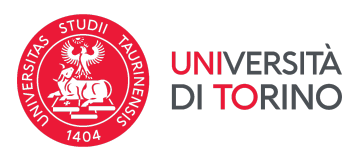

then click on [] **Enrolments** [] **Enrolment** to start the enrolment procedure for the degree program of your interest.

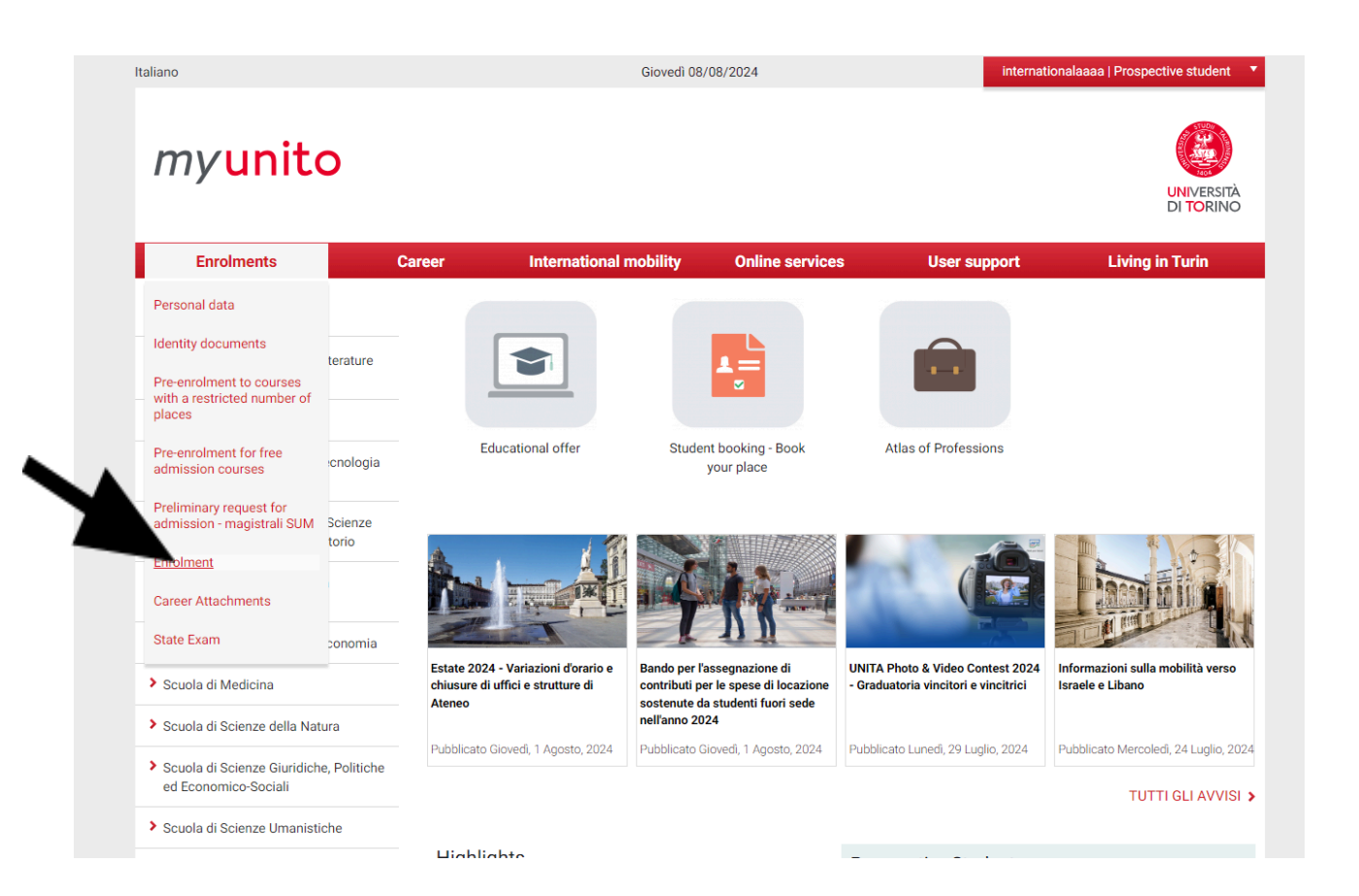

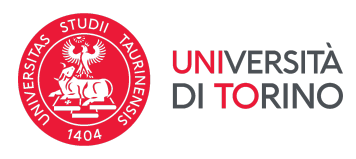

### click on "Enrolment" to continue.

| Before proceeding with the on line enrolment, please read the information <u>here</u> . |                                            |            |          |                                                   |
|-----------------------------------------------------------------------------------------|--------------------------------------------|------------|----------|---------------------------------------------------|
| Then click on the bottom "Enrolment" at the end of this page.                           |                                            |            |          |                                                   |
| Activity                                                                                | Session                                    | Info       | Status   | Legend:                                           |
| A - Select Course                                                                       |                                            | 0          | X        | Information                                       |
|                                                                                         | General page before the educational choice | 0          | Z        | Working or open sessi                             |
|                                                                                         | Type of enrolment application              | <b>(</b> ) | A        | Locked session. It will i<br>once you have comple |
|                                                                                         | Admission type                             | 0          | A        | previous sessions                                 |
|                                                                                         | Type of study courses listing              | 0          | A        | Completed session                                 |
|                                                                                         | Courses listing                            | 0          | A        |                                                   |
|                                                                                         | Study paths listing                        | 6          | A        |                                                   |
|                                                                                         | Summary of the educational choice          | 0          | A        |                                                   |
| B - Insert or edit the residence permit                                                 |                                            | 6          | <b>A</b> |                                                   |
|                                                                                         | Summary residence permits                  | 6          | <b>A</b> |                                                   |
| C - Insert or edit the identification document                                          |                                            | 6)         | A        |                                                   |
|                                                                                         | Summary identification documents           | 6)         | A        |                                                   |
| D - Qualifications required                                                             |                                            |            |          |                                                   |
|                                                                                         | Qualifications detail                      |            |          |                                                   |
| E - Questionnaires requested before the enrolment confirmation                          |                                            |            |          |                                                   |
|                                                                                         | Select the questionnaire to complete       |            |          |                                                   |
| F - Enrolment                                                                           |                                            |            | A        |                                                   |
|                                                                                         | Enrolment data                             |            | Ą        |                                                   |
|                                                                                         | Confirm enrolment data                     |            | Ą        |                                                   |
| G - On this page you can upload documents                                               |                                            |            | -        |                                                   |
|                                                                                         | Attachments summary                        |            | -        |                                                   |

click on "Next" to continue.

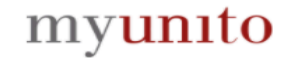

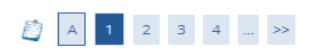

During the enrolment process you will be asked to upload copy the following documents: - italian tax/fiscal code (both sides) - valid identity document (both sides) - documents format photo with the following characteristic:

- dimensions 35x40 mm
   bitmap or jpeg format
   300x400 pixel minimum resolution

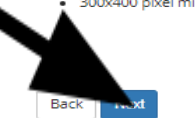

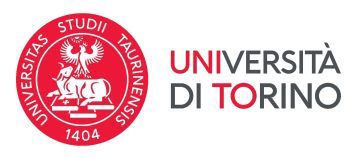

choose "standard enrolment" and click on "Next" to continue.

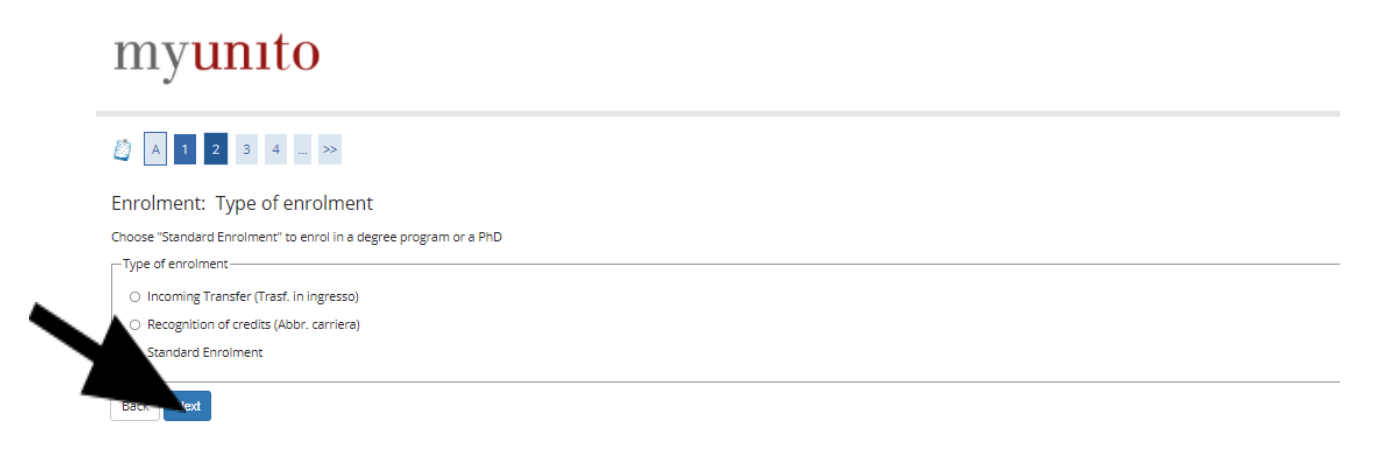

select the kind of degree program (with restricted number of places or with free admission) you wish to enrol for. myunito

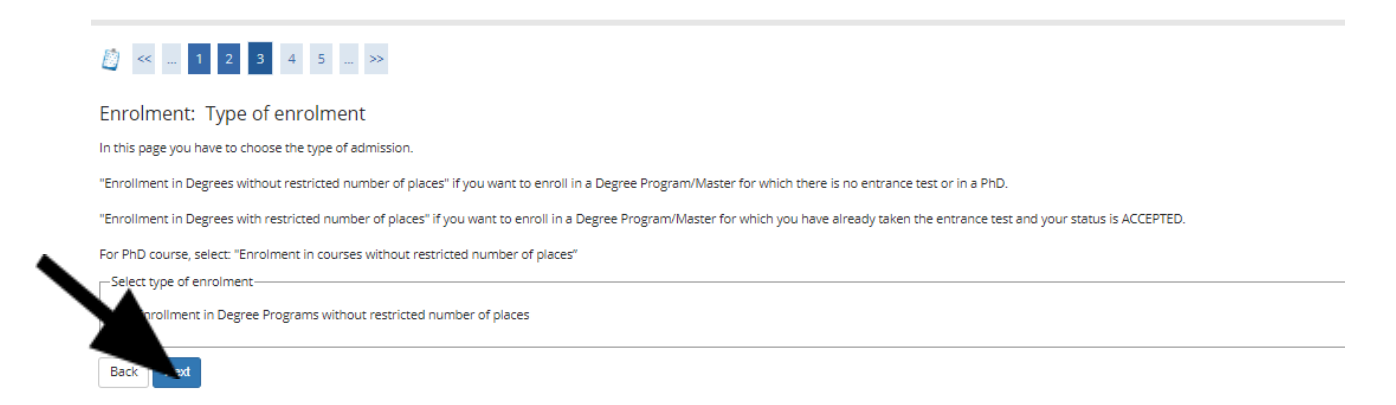

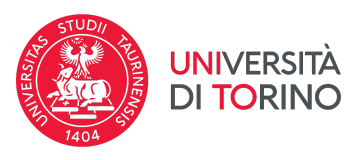

select the program you wish to enrol for (laurea/undergraduate degree program; laurea magistrale/postgraduate degree program or laurea magistrale a ciclo unico/5-6-year postgraduate degree program) and click on "Next" to continue.

| nrolment: Degree Type               |                                | <b>∓</b> Ke |
|-------------------------------------|--------------------------------|-------------|
| order to proceed plagra select the  | action below                   | ★ Ma        |
| rorder to proceed please select the |                                | 📋 Ch        |
| Degree Type                         |                                |             |
| post-reform (according to           | O Undergraduate Degree         |             |
| the Italian Law)*                   | O 5 years Postgraduate Degree. |             |
|                                     | O Postgraduate Degree          |             |
| <b>▲</b>                            | O PhD                          |             |
|                                     | O Single Course                |             |

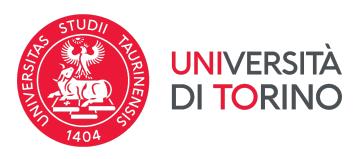

select the degree program you wish to enrol for as shown in the list below and click on "Next" to continue. If the program you wish to enroll in is not available in this list, you probably selected the wrong type of course, so please go back to the previous screenshot.

| rolmont: Courso                                |                                       | 🖡 Key               |
|------------------------------------------------|---------------------------------------|---------------------|
| forment. Course                                |                                       | \star Mandatory fie |
| rder to proceed please select the option below |                                       | Checklist           |
| urse                                           |                                       | ]                   |
| Department                                     | PhD Course                            |                     |
| gricultural, Forestry and Food Sciences        |                                       |                     |
|                                                | O AGRICULTURAL SCIENCE AND TECHNOLOGY |                     |
|                                                | O FORESTRY AND ENVIRONMENTAL SCIENCES |                     |
| hemistry                                       |                                       |                     |
|                                                | O CHEMISTRY AND CHEMICAL TECHNOLOGY   |                     |
|                                                | O MATERIALS SCIENCE AND TECHNOLOGY    |                     |
| lomputer Science                               |                                       |                     |
|                                                |                                       |                     |

|                                  | O PHILOSOPHY                                             |
|----------------------------------|----------------------------------------------------------|
| Physics                          |                                                          |
|                                  | ○ OPTICS AND OPTOMETRY                                   |
|                                  | O Physics                                                |
| Science and Technology for Drugs |                                                          |
|                                  | ○ HERBAL PRODUCTS                                        |
| Veterinary Sciences              |                                                          |
|                                  | O PRODUCTION AND MANAGEMENT OF DOMESTIC AND WILD ANIMALS |

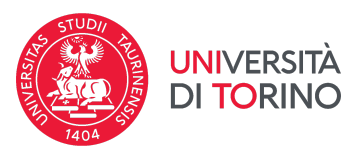

check the data you entered and click on "Confirm and proceed" to continue.

## myunito

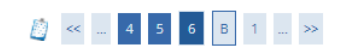

Course details

In this page you can find all the information you entered. If they are correct, confirm and proceed, if they are not correct click on the Back button and make the proper changes.

| Type of enrolment                          | Standard Enrolment            |  |
|--------------------------------------------|-------------------------------|--|
| Department                                 | Culture, Politics and Society |  |
| Degree program level                       | FIRST CYCLE DEGREE            |  |
| Degree program level                       | LAUREA                        |  |
| Academic Year                              | 2021/2022                     |  |
| Dece/continuing education program/phd name | SOCIAL WORK                   |  |
| lum                                        | BIELLA                        |  |

the following page provides information on the possibility of enrolling in two different degree programs at the same time (contemporanea iscrizione).

### myunito

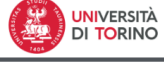

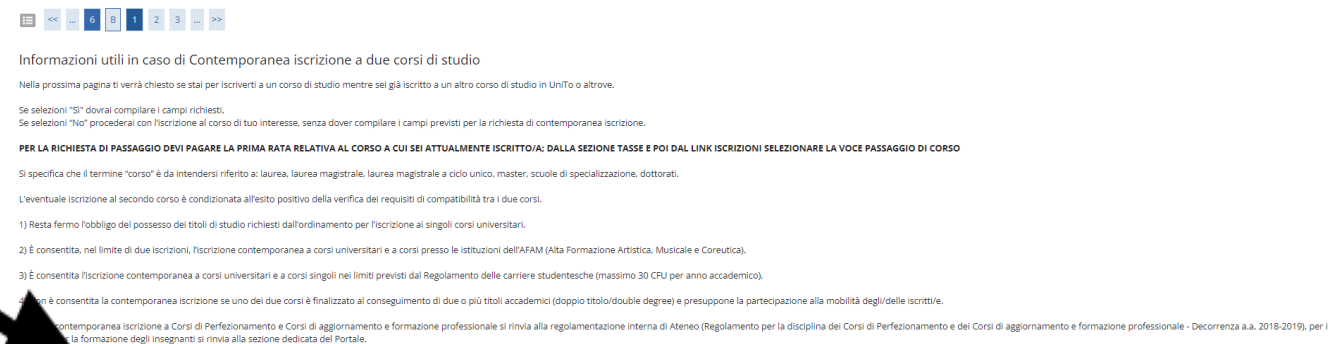

=

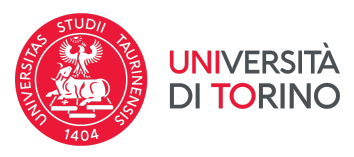

#### If you are currently enrolled in another degree program, click on yes, otherwise click on no.

| myunito                                                                                                    |                                            | rsità<br>RINO |
|----------------------------------------------------------------------------------------------------|--------------------------------------------|---------------|
| E « " B 1 2 3 4 " »                                                                                                    |                                            |               |
| Dettagli Dichiarazioni aggiuntive<br>In questa pagina si inerscono i dettagli delle dichiarazioni aggiuntive                                                                    |                                            |               |
| Dettaglio Iscrizione                                                                                                    |                                            |               |
| Anno Accademico                                                                                                    | 2024                                       |               |
| Data Iscrizione                                                                                                    | 08/08/2024                                 |               |
| Facoltà                                                                                                    | Law                                        |               |
| Corso di studio                                                                                                    | GLOBAL LAW AND TRANSNATIONAL LEGAL STUDIES |               |
| Ordinamento di Corso di Studio                                                                                                    | GLOBAL LAW AND TRANSNATIONAL LEGAL STUDIES |               |
| Percorso di studio                                                                                                    | PERCORSO GENERICO                          |               |
| Tipo iscrizione                                                                                                    | Standard Enrolment                         |               |
| Contemporanea iscrizione D.M. 930 del 29 luglio 2022. Seleziona "Si" se sel già iscritta/o ad un corso di studio e vuoi iscriverti a un nuovo corso di studio in contemporanea" | ⊖ Si ⊖ No                                  |               |
| ropia tutti i campi consapevele delle responsabilità penali previste dagli artt. 75 e 76 del D.P.R. 28/12/2000 n.445 e s m.i. nel<br>of falsità in atti e dichiarazioni mendaci |                                            |               |
|                                                                                                    |                                            |               |

If you clicked yes, please provide the details of the university and degree program you are currently enrolled in.

|                                                                                                    |                                          | * Mandatory field |
|----------------------------------------------------------------------------------------------------|------------------------------------------|-------------------|
| In questa pagina si ineriscono i dettagli delle dichiarazioni aggiuntive                                                            |                                          | Checklist         |
| _ Dettaglio Iscrizione                                                                                                    |                                          |                   |
|                                                                                                    |                                          |                   |
| Anno Accademico                                                                                                    | 2024                                     |                   |
| Data Iscrizione                                                                                                    | 08/08/2024                               |                   |
| Facoltà                                                                                                    | Agricultural, Forestry and Food Sciences |                   |
| Corso di studio                                                                                                    | AGRICULTURAL SCIENCE AND TECHNOLOGY      |                   |
| Ordinamento di Corso di Studio                                                                                                    | AGRICULTURAL SCIENCE AND TECHNOLOGY      |                   |
| Percorso di studio                                                                                                    | PERCORSO GENERICO                        |                   |
| Tipo iscrizione                                                                                                    | Standard Enrolment                       |                   |
|                                                                                                    |                                          |                   |
| Contemporanea iscrizione D.M. 930 del 29 luglio 2022                                                                                |                                          |                   |
| Seleziona "Sì" se sei già iscritta/o ad un corso di studio e vuoi iscriverti a un nuovo corso di studio in contemporanea*           | ● 51 ○ No                                |                   |
|                                                                                                    |                                          |                   |
| Compila tutti i campi consapevole delle responsabilità penali previste dagli artt. 75 e 76 del D.P.R. 28/12/2000 n.445 e s.m.i. nel |                                          |                   |
| casi di faisita in atu e dichialazioni mendaci                                                                                      |                                          |                   |
|                                                                                                    |                                          |                   |
|                                                                                                    |                                          |                   |
| Dettagli                                                                                                    |                                          |                   |
| Nazione dell'Ateneo a cui sei già iscritta/o*                                                                                       | digita per ricercare                     |                   |
|                                                                                                    |                                          |                   |
| Ateneo a cui sei già iscritta/o                                                                                                    | digita per ricercare 👻                   |                   |
| Atoneo estero a cui sei già iscritta/o *                                                                                            |                                          |                   |
|                                                                                                    |                                          |                   |
| Tipologia di corso di studio a cui sei già iscritta/o                                                                               | · v                                      |                   |
|                                                                                                    |                                          |                   |
| Denominazione dei corso di studio a cui sei già iscritta/o *                                                                        |                                          |                   |
| Classe Ministeriale del corso di studio a cui sei già iscritta/o, se presente                                                       | digita per ricercare                     |                   |
|                                                                                                    |                                          |                   |
| Vuoi usufruire dei benefici del Diritto allo studio universitario per la prima carriera (il corso di studio a cui sei già           | O SI O No                                |                   |
| Iscritta/0)?*                                                                                                    |                                          |                   |
| Rispondendo No, potral richiedere i benefici sul corso a cui ti stal iscrivendo adesso (seconda carriera). La scelta non è valida   |                                          |                   |
| se al primo corso si é iscritti ad anni successivi al primo                                                                         |                                          |                   |
|                                                                                                    |                                          |                   |
|                                                                                                    |                                          |                   |
|                                                                                                    |                                          |                   |
|                                                                                                    |                                          |                   |

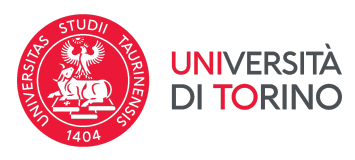

## the following pages are a summary of your previous declarations. Check them and click on next.

| myunito                                                                                                    |            |                                                                                                    |             | The second second second second second second second second second second second second second second second se |        | VERSITÀ<br>TORINO                                       | MENU  |
|----------------------------------------------------------------------------------------------------|------------|----------------------------------------------------------------------------------------------------|-------------|----------------------------------------------------------------------------------------------------|--------|---------------------------------------------------------|-------|
| E ≪ 2 3 4 5 C ≫                                                                                                    |            |                                                                                                    |             |                                                                                                    |        |                                                         |       |
| Solo se hai compilato i dati ner la seconda iscrizione dichiari                                                                                  |            |                                                                                                    |             |                                                                                                    |        |                                                         |       |
| <ul> <li>di occare la persocre dei consisti di occare e di suor ricettate la modalità provista dall'Atones per la</li> </ul>                     |            | al conside corre (or containments del TOLC di ana por l'orrei ad accorre libere e tert di ammi                                                                             |             | r Learning ad accord programmate)                                                                               |        |                                                         |       |
| di essere in possesso del regulsiti di accesso e di avel rispettato le modalità previste dal Ateneo per ri                                       |            | en secondo conso (es. sostenimiento dei notici di area per i consi ad accesso interio o cescidi amini<br>del 20 Junii - 2022 guille sentempenenen institucione e due sensi | nissione pe | r corsi ad accesso programmato)                                                                                 |        |                                                         |       |
| oriessere a conoscenza dei vincon e dei presupposi previsi dana beggen. 55 dei 12 aprile 2022 e dei b                                            | w. 950     | der 29 rugilo 2022 suita contemporanea iscrizione a que corsi                                                                                                    |             |                                                                                                    |        |                                                         |       |
| <ul> <li>di essere a conoscenza che riscrizione al secondo corso e condizionata all'esito positivo della ventica d</li> </ul>                    | ei requi:  | iti di compatibilità tra i due corsi                                                                                                    |             |                                                                                                    |        |                                                         |       |
| Indietro                                                                                                    |            |                                                                                                    |             |                                                                                                    |        |                                                         |       |
|                                                                                                    |            |                                                                                                    |             |                                                                                                    |        |                                                         | _     |
| myunito                                                                                                    |            |                                                                                                    |             |                                                                                                    | DI     | TORINO                                                  | MENU  |
| <b>⊟</b> ≪ 2 <b>3 4</b> 5 <b>C</b> >>                                                                                                    |            |                                                                                                    |             |                                                                                                    |        |                                                         |       |
|                                                                                                    |            |                                                                                                    |             |                                                                                                    |        | I Kev                                                   |       |
| Gestione dichiarazioni aggiuntive iscrizione annuale                                                                                             |            |                                                                                                    |             |                                                                                                    |        | Checklist                                               |       |
| In questa pagina sono elencate le dichiarazioni aggiuntive iscrizione annuale                                                                    |            |                                                                                                    |             |                                                                                                    |        | <ul> <li>Dichiarazione inserita</li> </ul>              |       |
| Anno accademico: 2024                                                                                                    |            |                                                                                                    |             |                                                                                                    |        | • Dichiarazione obbligatoria non ins                    | erita |
| Dichiarazioni                                                                                                    |            |                                                                                                    |             |                                                                                                    |        | Dichiarazione opzionale non inseri                      | .ta   |
| Stato Dich                                                                                                    | iarazio    | te Val                                                                                                    | alore       | Dettaglio Valore                                                                                                | Azioni | 🔍 Dettaglio dichiarazione                               |       |
| <ul> <li>Seleziona "Si" se sei già iscritta/o ad un corso di studio e</li> </ul>                                                                 | e vuoi ise | riverti a un nuovo corso di studio in contemporanea<br>No                                                                                                    |             |                                                                                                    | S      | Cancella dichiarazione                                  |       |
| Indietro Procesti                                                                                                    |            |                                                                                                    |             |                                                                                                    |        | -                                                       |       |
| <i>my</i> unito                                                                                                    |            |                                                                                                    |             |                                                                                                    |        | VERSITÀ<br>TORINO                                       | MENU  |
|                                                                                                    |            |                                                                                                    |             |                                                                                                    |        | I Kev                                                   |       |
| Gestione dichiarazioni aggiuntive iscrizione annuale                                                                                             |            |                                                                                                    |             |                                                                                                    |        | E Checklist                                             |       |
| In questa pagina sono elencate le dichiarazioni aggiuntive iscrizione annuale                                                                    |            |                                                                                                    |             |                                                                                                    |        | <ul> <li>Dichiarazione inserita</li> </ul>              |       |
| Anno accademico: 2024                                                                                                    |            |                                                                                                    |             |                                                                                                    |        | o Dichiarazione obbligatoria non inse                   | rita: |
| Dichiarazioni                                                                                                    |            |                                                                                                    |             |                                                                                                    |        | <ul> <li>Dichiarazione opzionale non inserit</li> </ul> | .a    |
| Stato Dichiarazione                                                                                                    | Valore     | Dettaglio                                                                                                    |             | Valore                                                                                                    | Azioni | Oettaglio dichiarazione                                 |       |
| <ul> <li>Seleziona "Si" se sei già iscritta/o ad un corso di studio e vuoi iscriverti a un nuovo corso di<br/>studio in contemporanea</li> </ul> | Si         |                                                                                                    |             |                                                                                                    | 9.60   | Cancella dichiarazione                                  |       |
|                                                                                                    |            | Nazione dell'Ateneo a cui sei già iscritta/o                                                                                                    |             | italy                                                                                                    |        |                                                         |       |
|                                                                                                    |            | -<br>Ateneo a cui sei già iscritta/o                                                                                                    | ,           | Università degli Studi di CAGLIARI                                                                              |        |                                                         |       |
|                                                                                                    |            | Tipologia di corso di studio a cui sei già iscritta/o                                                                                                    | l           | Undergraduate Degree                                                                                            |        |                                                         |       |
|                                                                                                    |            | Denominazione del corso di studio a cui sei già iscritta/o                                                                                                    | 9           | SCIENZE DELLE BALENE                                                                                            |        |                                                         |       |
|                                                                                                    |            | Classe Ministeriale del corso di studio a cui sei già iscritta/o, se presente                                                                                              | 0           | Classe delle lauree in Scienze<br>geologiche                                                                    |        |                                                         |       |
|                                                                                                    |            | Vuoi usufruire dei benefici del Diritto allo studio universitario per la prima carriera (il corso di s<br>cui sei già iscritta/o)?                                         | i studio a  | 51                                                                                                    |        |                                                         |       |
| Indietro Procedi                                                                                                    |            | ·                                                                                                    |             |                                                                                                    |        |                                                         |       |

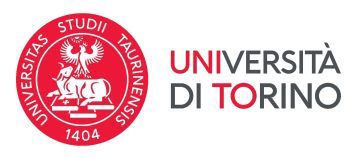

**If you are a non-EU citizen** and you hold a valid residence permit, fill in information on your residence permit. If you do not own a residence permit yet, fill in the information of your application for the residence permit. If you have not submitted the request yet, enter the data of your passport.

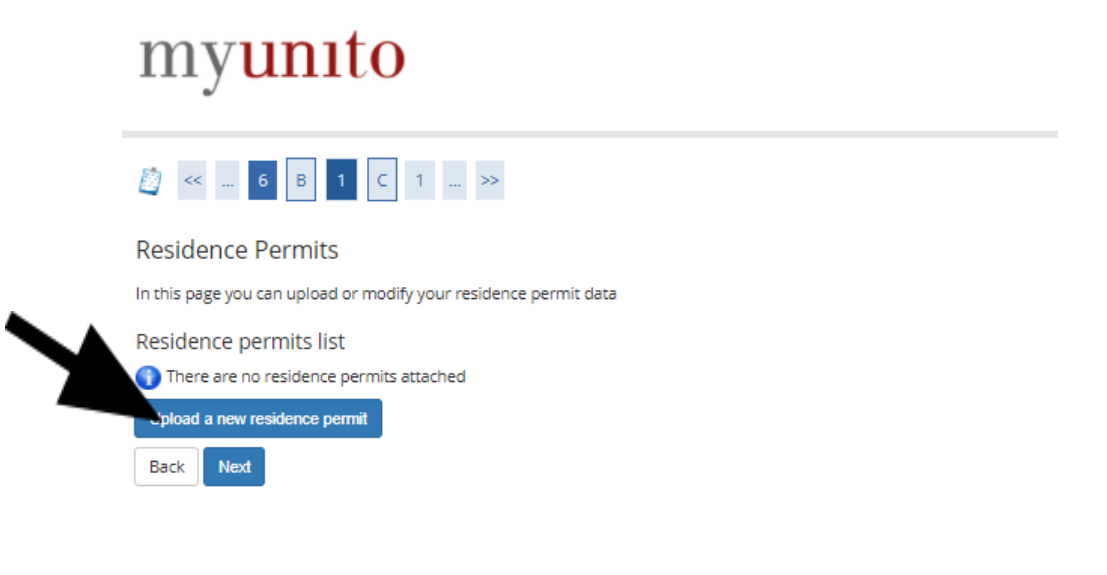

# myunito

| Residence permit                        |                            |
|-----------------------------------------|----------------------------|
| In this page you can upload or modify y | our residence permit data. |
| Residence permit                        |                            |
| Date of issue*                          | 01/08/2021                 |
|                                         | (gg/mm/aaaa)               |
| Expiry date                             | 30/04/2022                 |
|                                         | (gg/mm/aaaa)               |
| Residence permit type*                  | application submitted      |
|                                         |                            |
| Back                                    |                            |

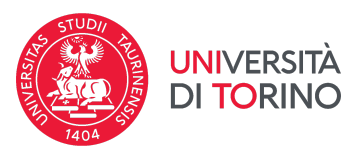

verify your residence permit details and click on "Confirm" to continue.

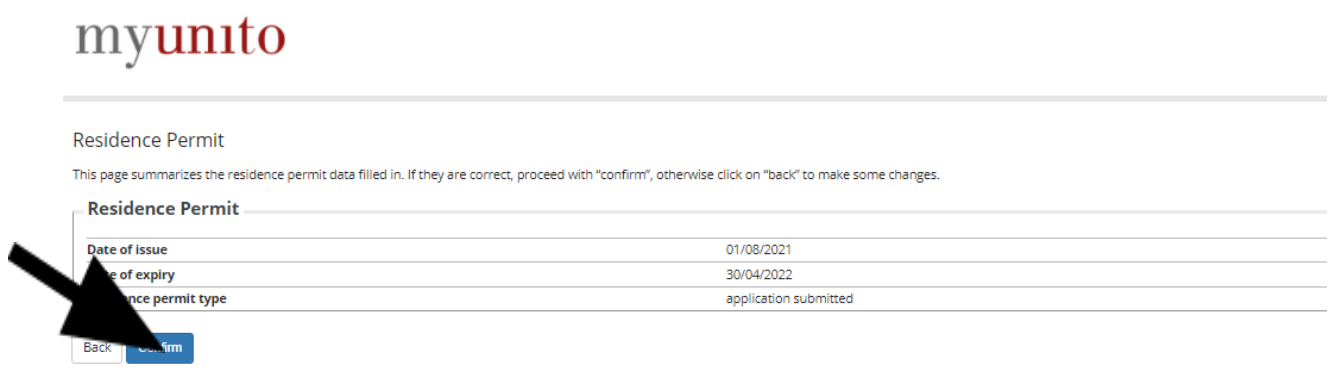

click on "Upload attachment" and upload a scanned copy of your residence permit or residence permit application or passport.

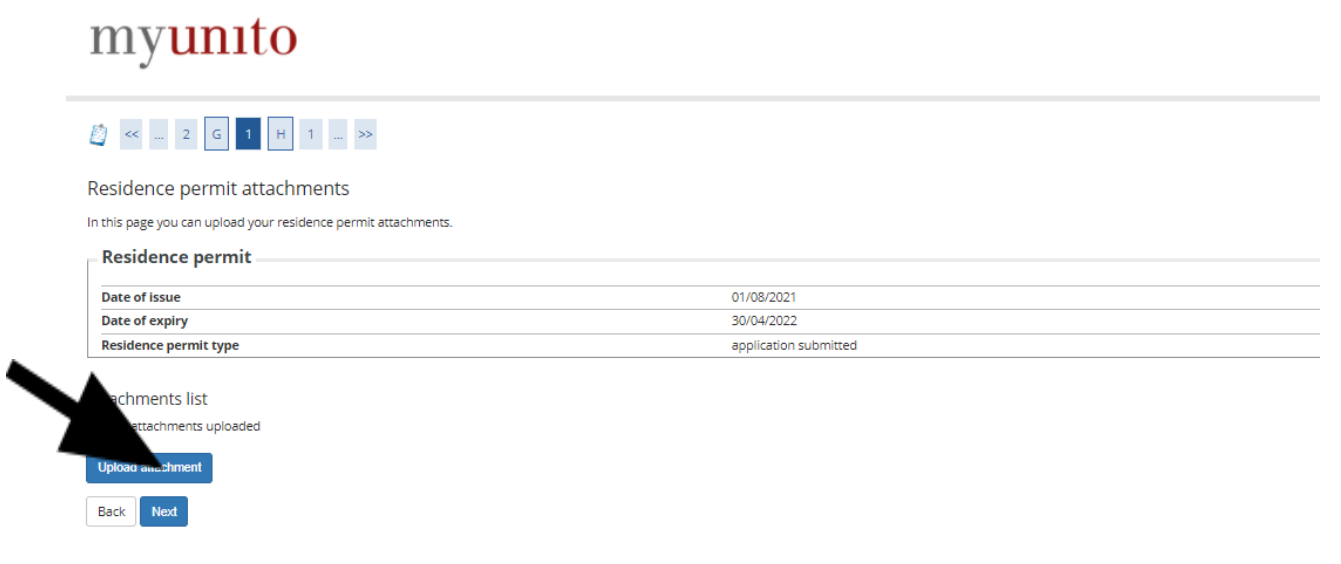

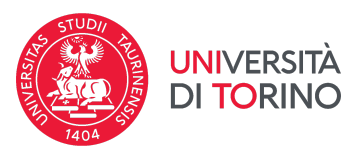

Once you have uploaded your residence permit or residence permit application or passport, click on "next" to continue.

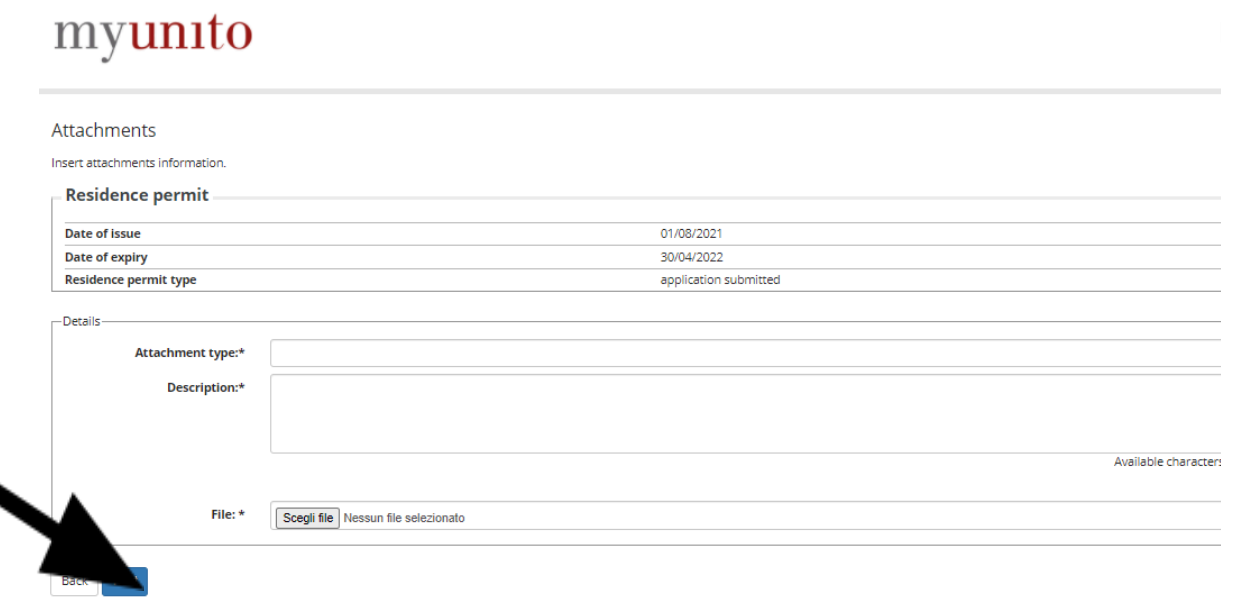

check information on your residence permit or residence permit application and click on "next" to continue.

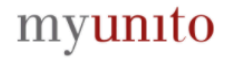

4

| Residence Permits           |                                      |                       |            |        |         |
|-----------------------------|--------------------------------------|-----------------------|------------|--------|---------|
| In this page you can upload | or modify your residence permit data |                       |            |        |         |
| Residence permits list      | t                                    |                       |            |        |         |
| Date of issue               | Date of expiry                       | Residence permit type | Attachment | Status | Actions |
| 01/08/2021                  | 30/04/2022                           | application submitted | Si         | ٥      |         |

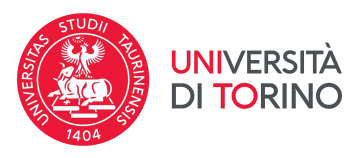

fill in information on your ID document (e.g. passport) and click on "upload new ID".

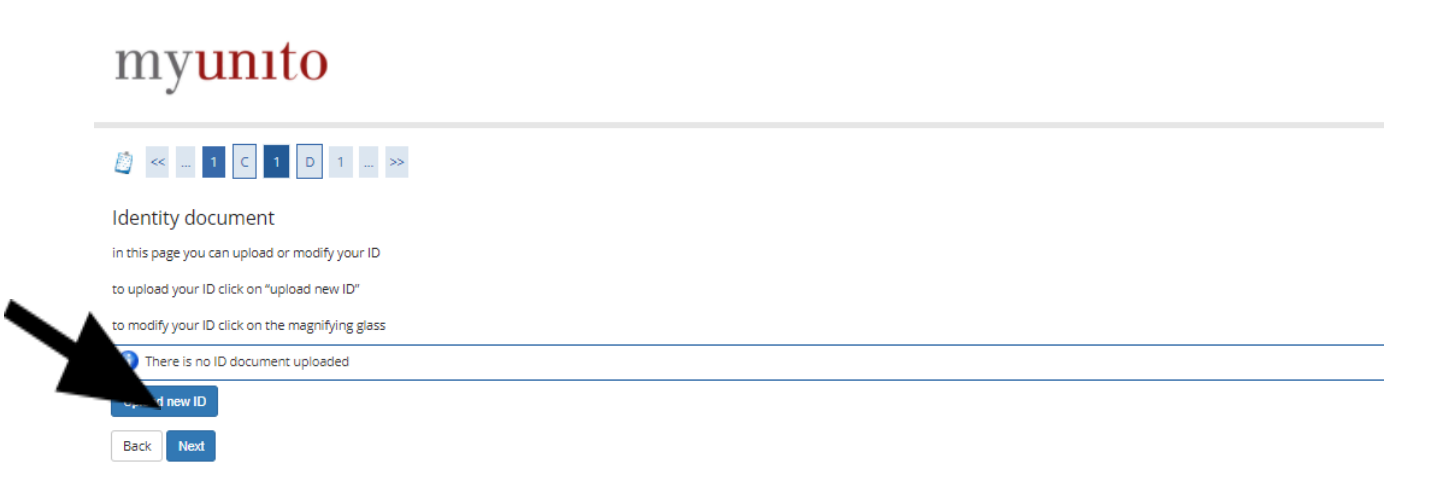

fill in your ID document (e.g. passport) and click on "next" to continue.

| myunito                                             |
|-----------------------------------------------------|
| Identity documents                                  |
| In this page you can upload or modify your ID data. |
| <br>_Identity documents                             |
| ID type* Passport                                   |
| Number* xxxxxxxxx                                   |
| Issued by                                           |
| Date of issue*                                      |
| (gg/mm/aaaa                                         |
| Date of expiry*                                     |
| (gg/mm/aaaa                                         |
| <br>Date of expiry*                                 |

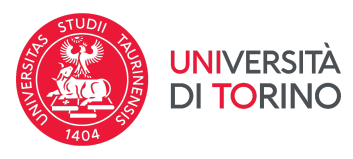

check your ID document data and click on "next" to continue.

| myunito                 |            |
|-------------------------|------------|
|                         |            |
|                         |            |
| Confirm your ID data    |            |
| Identification document |            |
| ID type                 | Passport   |
| Number                  | X0000000   |
| Issued by               | -          |
| ate of issue            | 01/09/2021 |
| e of expiry             | 01/09/2035 |
|                         |            |
| Berry                   |            |

Once you have filled in information on your ID document, click on "upload attachment" to upload it.

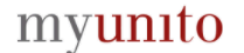

Back Next

| D data summary    |            |  |
|-------------------|------------|--|
| Identity Document |            |  |
| ID type           | Passport   |  |
| Number            | X000000X   |  |
| Issued by         | -          |  |
| Date of issue     | 01/09/2021 |  |
| Date of expiry    | 01/09/2035 |  |
|                   |            |  |

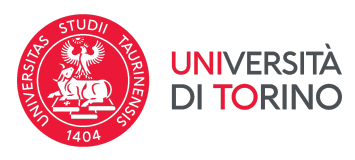

fill in all required fields, upload your ID and click on "Next" to continue.

|   | myunito                                   |                        |            |                      |  |
|---|-------------------------------------------|------------------------|------------|----------------------|--|
|   | []                                        |                        |            |                      |  |
|   | Attachments                               |                        |            |                      |  |
|   | In this page in the section "details" you | have to upload the ID. |            |                      |  |
|   | – Documento di Identità –                 |                        |            |                      |  |
|   |                                           |                        |            |                      |  |
|   | ID type                                   |                        | Passport   |                      |  |
|   | Number                                    |                        | X000000X   |                      |  |
|   | Issued by                                 |                        | -          |                      |  |
|   | Date of issue                             |                        | 01/09/2021 |                      |  |
|   | Date of expiry                            |                        | 01/09/2035 |                      |  |
|   |                                           |                        |            |                      |  |
|   | Details                                   |                        |            |                      |  |
|   | Attachment type:*                         | Passport               |            |                      |  |
|   | Description:*                             |                        |            |                      |  |
|   |                                           |                        |            |                      |  |
|   |                                           |                        |            |                      |  |
|   |                                           |                        |            | Available character  |  |
|   |                                           |                        |            | Available character. |  |
|   |                                           |                        |            |                      |  |
| • | File: *                                   | Scegli file 1.PNG      |            |                      |  |
| 7 |                                           |                        |            |                      |  |
| - | Back                                      |                        |            |                      |  |

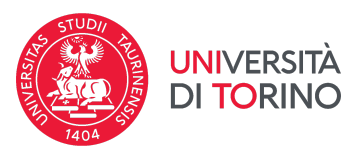

check your ID data and attachment and click on "next" to continue.

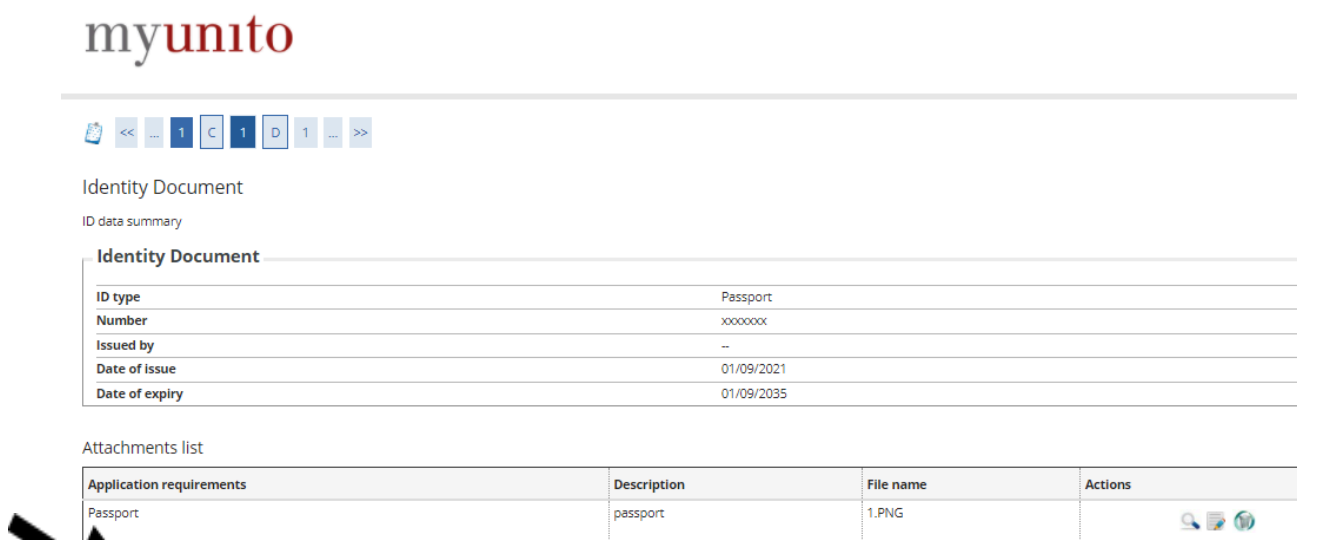

## click on "next" to continue

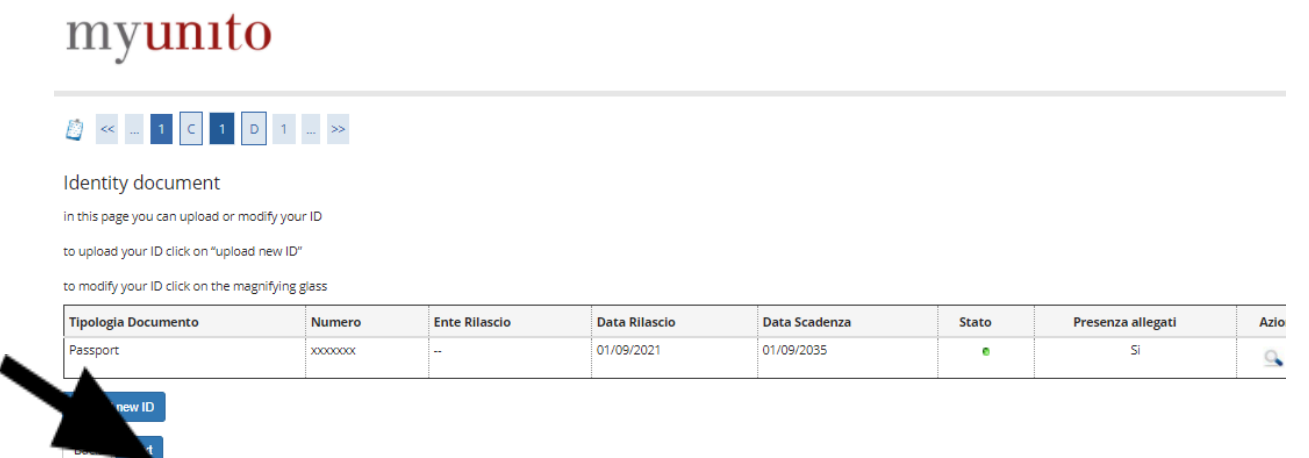

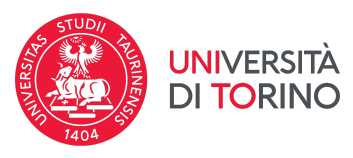

## upload your passport photo, by clicking on "Scegli file", then "upload photo".

## Registration:Personal photo

Upload your passport photo as shown below, by clicking on "Choose file", then "Upload photo"

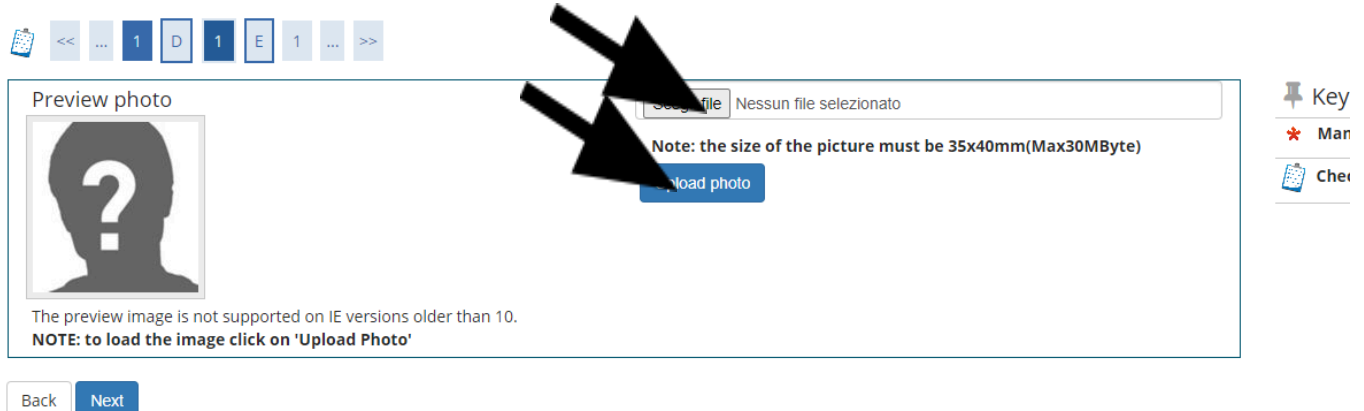

#### click on "Submit" to fill in information on your study qualifications.

| [] < 1 D 1 E 1 >>                                                                |                                                                                 |                                                                   |  |  |  |
|----------------------------------------------------------------------------------|---------------------------------------------------------------------------------|-------------------------------------------------------------------|--|--|--|
| Qualifications required                                                          |                                                                                 |                                                                   |  |  |  |
| In order to proceed it is compulsory to provide information                      | about the qualifications held.                                                  |                                                                   |  |  |  |
| It is compulsory to select first the qualifications required for                 | or the access, <b><u>already issued</u></b> or yet to be issued, and eventually | y other qualifications.                                           |  |  |  |
| If you have a qualification issued by a non-Italian High Scho<br>students.       | ool or University, please check the procedure at the following lin              | nk: https://en.unito.it/studying-unito/application-international- |  |  |  |
| Please note:<br>Check the information provided and update, if incomplete         | (e.g., mark) clicking on "Modify qualification"                                 |                                                                   |  |  |  |
| Degree                                                                           |                                                                                 |                                                                   |  |  |  |
| 1 In order to proceed it is necessary to enter one of the qualification required |                                                                                 |                                                                   |  |  |  |
| Option 1:                                                                        |                                                                                 |                                                                   |  |  |  |
| Section                                                                          |                                                                                 |                                                                   |  |  |  |
| INTERNATIONAL DEGREE                                                             | Note                                                                            | • Submit                                                          |  |  |  |

Option 2:

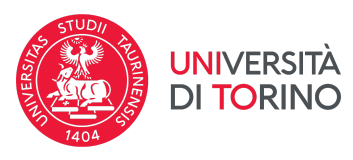

fill in all required data on your study qualification to enrol in the degree program of your interest (high school diploma, university degree). Click on "Proceed" to continue. In the field "grade" you can make a conversion of your degree out of 100 on your own. It does not have to be exact and it does not have any influence on your admission procedure.

| / << 1 D 1 E 1                                                                          | . >>                                                           |  |
|-----------------------------------------------------------------------------------------|----------------------------------------------------------------|--|
| ternational Degree                                                                      |                                                                |  |
| this page you can enter the details of yo                                               | r foreign quaification.                                        |  |
| International Degree                                                                    |                                                                |  |
| Country*                                                                                | Argentina                                                      |  |
| University                                                                              | Universidad de Buenos Aires                                    |  |
| University (type here your<br>University if not present in the<br>drop-down menu above) | To use if you do not find your University in the selected list |  |
| Qualification*                                                                          | Bachelor of Arts                                               |  |
| Program*                                                                                | •                                                              |  |
| Duration (Years)                                                                        | •                                                              |  |
| Date of graduation*                                                                     | 01/08/2021                                                     |  |
|                                                                                         | (dd/MM/yyyy)                                                   |  |
| Grade*                                                                                  | 100                                                            |  |
| •                                                                                       | (ES: 98/110)                                                   |  |
|                                                                                         |                                                                |  |

once information on your study qualification has been correctly filled in, click on "Proceed".

1

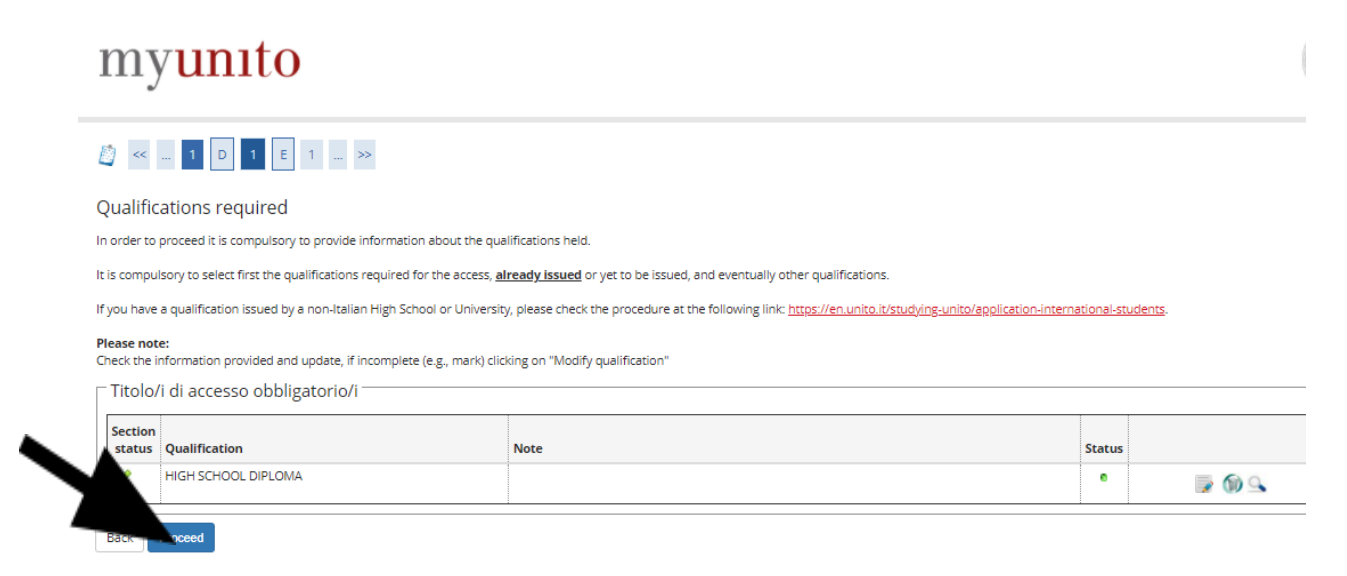

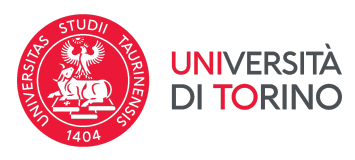

#### fill in the required survey to continue the enrolment process.

| myunito                                                                                                    |        |         |                                             |  |
|----------------------------------------------------------------------------------------------------|--------|---------|---------------------------------------------|--|
| Image: Second second second | nty.   |         | ∓ Key<br>★ Mandatory field<br>☐ Checklist   |  |
| Questionnaire                                                                                                    | Status | Actions | <ul> <li>Questionnaire completed</li> </ul> |  |
| *                                                                                                    | •      | nplete  | Questionnaire not completed                 |  |
| Back                                                                                                    |        |         |                                             |  |

in this page, you are asked if you are interested in playing sports with the university association.

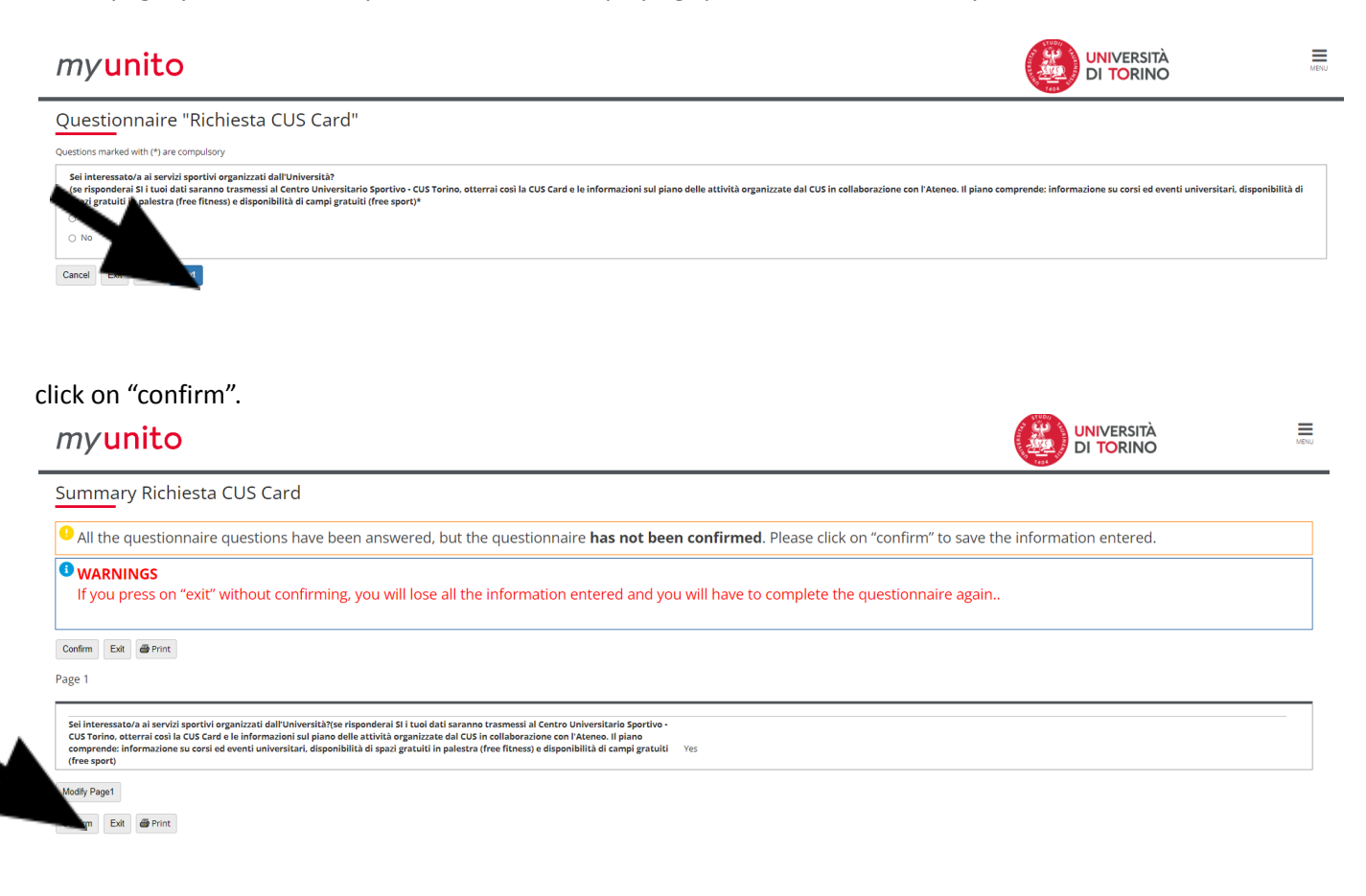

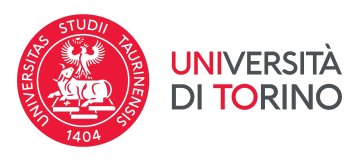

then click on "exit".

oxt

| myu                                                       | inito                                                                                                    |                                                                                                    |          | UNIVERSITÀ<br>DI TORINO    | MENU |
|-----------------------------------------------------------|----------------------------------------------------------------------------------------------------|----------------------------------------------------------------------------------------------------|----------|----------------------------|------|
| Summa                                                     | ry Richiesta CUS Card                                                                                                    |                                                                                                    |          |                            |      |
| i The questi                                              | onnaire has been CONFIRMED.                                                                                                    |                                                                                                    |          |                            |      |
| Exit 🖨 Prin                                               | ıt                                                                                                    |                                                                                                    |          |                            | ]    |
| Page 1                                                    |                                                                                                    |                                                                                                    |          |                            |      |
| Sei interess<br>CUS Torino,<br>comprende:<br>(free sport) | atora al senirici sportivi organizzati dall'Università?(se risponderai SI i Usoi dati saranno trasmo<br>otterrai così la CUS Card e le informazioni sul piano delle attività organizzate dal CUS in collab<br>informazione su corsi ed eventi universitari, disponibilità di spazi gratuti in palestra (free fitt                                                                                                    | ssi al Centro Universitario Sportivo -<br>orazione con l'Ateneo. Il piano<br>ess) e disponibilità di campi gratuiti Yes |          |                            |      |
| e Prin                                                    | ıt                                                                                                    |                                                                                                    |          |                            |      |
|                                                           |                                                                                                    |                                                                                                    |          |                            |      |
| then cli                                                  | ck on "next".                                                                                                    |                                                                                                    |          |                            |      |
| my <mark>u</mark>                                         | inito                                                                                                    |                                                                                                    |          | UNIVERSITÀ<br>DI TORINO    | MENU |
| III <<                                                    | 1 E 1 F 1 >>                                                                                                    |                                                                                                    |          |                            |      |
| List of que                                               | stionnaires                                                                                                    |                                                                                                    |          | <b>∓</b> Key               |      |
| In this page you                                          | will be asked to complete the questionnaire related to your University background and working activ                                                                                                    | ity.                                                                                                    |          | * Mandatory field          |      |
|                                                           | A contraction of the second second seco |                                                                                                    | 1.11-1-1 | Questionnaire completed    |      |
|                                                           | Questionnaire                                                                                                    | Status                                                                                                    | Actions  | Questionnaire not complete | 4    |

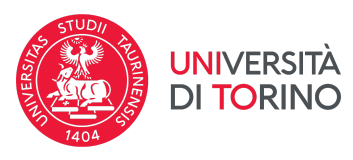

now you have to fill in additional mandatory information to enrol. Click on "Next" to continue. If you have already been enrolled in an Italian university (before enrolling in Unito today), please select the date and the institution of your first enrollment in the Italian system.

| nrolment: Enrolment data<br>this page you need to furnish other data | for the enrolment      | Key Mandatory field |
|----------------------------------------------------------------------|------------------------|---------------------|
| Type of enrolment                                                    |                        | Checklist           |
| Type: *                                                              | standard matriculation |                     |
| Data of the first enrolment in the universi                          | ty system              |                     |
| Academic Year: *                                                     | 2020/2021              |                     |
| Date: *                                                              | H                      |                     |
|                                                                      | (dd/MM/yyyy)           |                     |
| University of the first enrolment                                    | · • •                  |                     |
| in the university system:*                                           |                        |                     |
| Disco: \$                                                            | TION                   |                     |
| Place                                                                |                        |                     |
| reaching approach: *                                                 |                        |                     |
|                                                                      | O Yes 💿 No             |                     |

choose if you want to enrol as a full-time or part-time student. Click on "Next" to continue.

|   | 🖉 « 1 F                                                                                                    | 1 2 G   | »                                                                                       |                                       |
|---|----------------------------------------------------------------------------------------------------|---------|-----------------------------------------------------------------------------------------|---------------------------------------|
|   | Enrolment: Option part-time<br>The part-time enrollment allows to distribute in two academic years the frequency of the training activities in the course of a year. |         | in two academic years the frequency of the training activities in the course of a year. | Fey     Mandatory field     Checklist |
| 2 |                                                                                                    | Type: * | Ful time V                                                                              |                                       |
|   | Back Next                                                                                                    |         |                                                                                         |                                       |

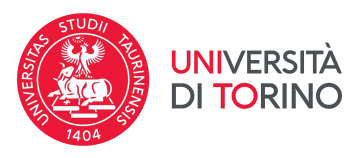

#### check your enrolment information and click on "Confirm" to confirm your enrolment.

| nfirm previous choises                                                                                                    | <b>∓</b> Key                                                                                                    |  |
|----------------------------------------------------------------------------------------------------|----------------------------------------------------------------------------------------------------|--|
| ·                                                                                                    | Checklist                                                                                                    |  |
| is a summary or your previous choises. If they are all correct, please col                                                                                         | nnrm, ir not, piease mobility your choises using back button                                                                                           |  |
| etails for enrolment                                                                                                    |                                                                                                    |  |
| cademic Year                                                                                                    | 2020/2021                                                                                                    |  |
| epartment                                                                                                    | Culture, Politics and Society                                                                                                    |  |
| ind of Degree                                                                                                    | FIRST CYCLE DEGREE                                                                                                    |  |
| ind of Study course                                                                                                    | LAUREA                                                                                                    |  |
| -                                                                                                    |                                                                                                    |  |
| ype of enrolment                                                                                                    | standard matriculation                                                                                                    |  |
| ype of enroiment<br>tudy course<br>nrolment at the University System                                                                                               | standard matriculation<br>SOCIAL WORK                                                                                                    |  |
| ype of enroiment<br>tudy course<br>nrolment at the University System<br>cademic Year                                                                               | standard matriculation<br>SOCIAL WORK<br>2020/2021                                                                                                    |  |
| ype of enrolment<br>tudy course<br>nrolment at the University System<br>cademic Year<br>ate                                                                        | standard matriculation<br>SOCIAL WORK<br>2020/2021<br>01/09/2020                                                                                       |  |
| ype of enrolment<br>tudy course<br>nrolment at the University System<br>cademic Year<br>ate                                                                        | standard matriculation<br>SOCIAL WORK<br>2020/2021<br>01/09/020<br>Università degli Studi di TORINO                                                    |  |
| ype of enrolment<br>tudy course<br>nrolment at the University System<br>cademic Year<br>ate<br>Other details for enrolment                                         | standard matriculation<br>SOCIAL WORK<br>2020/2021<br>01/09/2020<br>Università degli Studi di TORINO                                                   |  |
| ype of enrolment<br>tudy course<br>nrolment at the University System<br>cademic Year<br>ate<br>Other details for enrolment<br>eaching approach                     | standard matriculation<br>SOCIAL WORK<br>2020/2021<br>01/09/2020<br>Università degli Studi di TORINO<br>Standard                                       |  |
| ype of enrolment<br>tudy course<br>nrolment at the University System<br>cademic Year<br>ate<br>Other details for enrolment<br>eaching approach<br>mployment status | standard mariculation<br>SOCIAL WORK<br>2020/2021<br>01/09/2020<br>Università degli Studi di TORINO<br>Standard<br>Lavoratore/impegno studio fuli time |  |

Here your procedure will be blocked by the international students desk in order to verify that you have completed all the necessary admission steps. Once we do, you will receive an email and you will then be able to proceed with the payment of the enrolment fee.

ESSE 3 – Message for PAOLINO PAPERINO

Enrolment: information message

This is a generic error message that can appear in some cases: for example if you are enrolling in a Degree for which an assessment test / TARM is required and you have not satisfied the requirements (in this case please carefully read the information published on the "enrolment procedure" university website) or in the event that the web session has expired (10 minutes). If you hold a **foreign qualification** and want to enroll in a Postgraduate Degree Program, please wait for the International Students Desk to check your application and to allow you to proceed with your enrollment procedure.

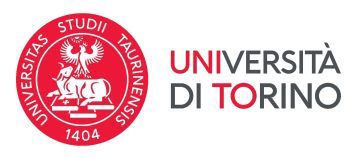

Once you receive the email stating you can proceed with the payment, go back to your MyUnito, click again under "enrolments" - "enrolment".

If required, upload additional documents, such as the Italian tax code.

Wait for the payment to be enabled. Proceed with the payment with PagoPA. Check your payment status under "status" and upload the receipt in your MyUnito under "Enrolment"  $\rightarrow$  "Career attachments".

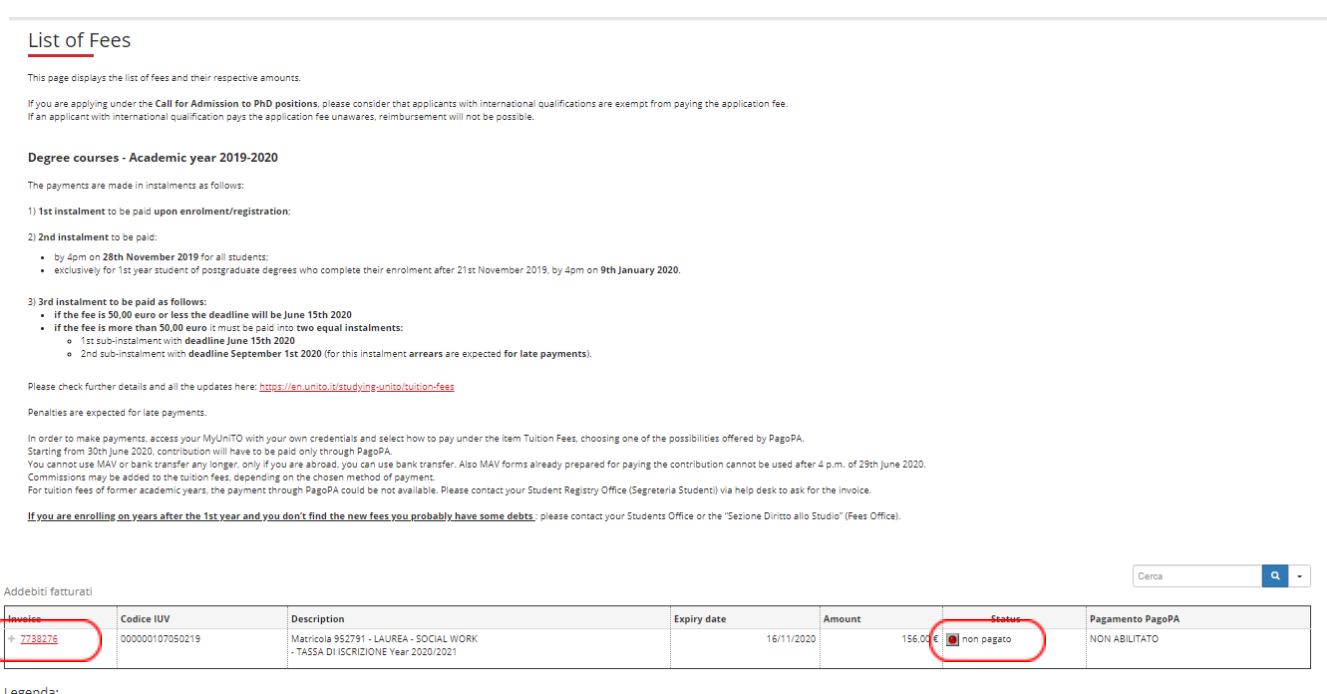

| Legenua. |            |  |
|----------|------------|--|
|          | non pagato |  |

non pagato
pagamento in attesa

pagato/pagato confermato

abilitato il pagamento con PagoPA

eseguita la stampa avviso PagoPA